## Redeem an Access Code and Enter Course Code

To complete this process, you will need:

- 1. the 10-digit access code that you received through email or with the course material that was shipped when you placed your order, **AND**:
- The alpha-numeric course code located on the "JB Course Learning Access Sheet" that you received at time of your registration on campus. If you do not have this information, you must contact Ricky Barnet via email at <u>rbarnet@mdc.edu</u>.

## STEPS TO REDEEM AN ACCESS CODE AND ENTER COURSE CODE:

- 1) To redeem your 10-digit access code please go here http://www.jblearning.com/accesscode/.
- 2) Read the "Terms and Conditions" and click on the "Agree" button at the bottom of the page.
- 3) On the Redeem an Access Code page, Enter your 10-digit access code and click Submit

| JONES & BARTL                  | ett<br>I G            |                                | Technical Support   Contact Us   My Account   💥 Shopping Carl<br>Q Enter Keyword, Title, Author or ISBN<br>Search Catalog |                    |             |  |  |
|--------------------------------|-----------------------|--------------------------------|----------------------------------------------------------------------------------------------------|--------------------|-------------|--|--|
| Browse Subjects 🛛 🔻            | eLearning             | Custom Solutions               | Brands & Partners                                                                                                    | About Us           | Booksellers |  |  |
| Redeem an Acce                 | ss Code               |                                |                                                                                                    |                    |             |  |  |
| Please enter your Access Code  | to register*          | Enter your 10 digit ac         | cess code                                                                                                    |                    |             |  |  |
| *Note: Access Codes are redeer | mable for a single re | gistration. If you exited your | online course – just go to My                                                                                             | Account to log in. |             |  |  |

- 4) You are now on the "Account Information/Confirmation" Page
  - If you are a <u>returning user</u> enter your username and password in the Returning Users box and click the submit button. Go to Step 5.
  - If you are <u>a new user</u>, all new users would enter the email address they would like to use with their account in the New Users box and then click the Continue button.
  - As <u>a new user</u>, you will need to choose a password for your account. The password you choose will be used, along with your username, to access your account. Enter the password you would like to use in both the Password and Password Confirmation fields and click the submit button.

| Browse Subject                                                                | ts 🔻                | eLearning                                                             | Custom Solutions | Brands & Partners                                                                         | About Us | Booksellers |  |  |  |
|-------------------------------------------------------------------------------|---------------------|-----------------------------------------------------------------------|------------------|-------------------------------------------------------------------------------------------|----------|-------------|--|--|--|
| Redeem Ar                                                                     | lf you              |                                                                       |                  |                                                                                           |          |             |  |  |  |
| You are enrol                                                                 | enter th<br>you wou | enter the email address<br>you would like to use with<br>your account |                  |                                                                                           |          |             |  |  |  |
|                                                                               |                     | Returning Us                                                          | ers              | New Us                                                                                    | ers      |             |  |  |  |
|                                                                               | Retur               | ning Users please lo                                                  | gin here.        | New Users enter your email address here. You will<br>be asked to create a password later. |          |             |  |  |  |
| If you are a<br>Retuming<br>User enter<br>your<br>Username<br>and<br>Password | Usi<br>Pa           | ername:                                                               | sword?           | Email:<br>Continue                                                                        |          |             |  |  |  |

| Browse Subjects 🛛 🔻                                                                          | eLearning                                                      | Custom Solutions                                                      | Brands & Partners                   | About Us                         | Booksellers               |  |  |  |  |
|----------------------------------------------------------------------------------------------|----------------------------------------------------------------|-----------------------------------------------------------------------|-------------------------------------|----------------------------------|---------------------------|--|--|--|--|
| Redeem an Access Code                                                                        |                                                                |                                                                       |                                     |                                  |                           |  |  |  |  |
| You are enrolling in a<br>Please select a password for yo<br>process. This will also be your | JBTest Prep:<br>our account. Along wit<br>password for any JBL | EMT-Basic Succe<br>th your e-mail address, your p<br>earning courses. | SS<br>bassword will allow you sign- | in and skip the initi            | al registration           |  |  |  |  |
| E-Mail Address<br>Password<br>Password Confirmation                                          |                                                                | testing                                                               | @jbl.com                            | Enter the pas<br>vant to use for | sword you<br>your account |  |  |  |  |
| Submit                                                                                       |                                                                |                                                                       | _                                   |                                  |                           |  |  |  |  |

- 5) After you have submitted your password or previously established log on information you will be taken to your Account Information page.
  - If you are <u>a returning user</u> the account Information page will automatically populate each field with the information we have on record for your account.
  - If you are <u>**a** new user</u> you will need to fill out all required fields with the information you would like attached to your account.
- 6) Verify that all information is correct and click the Submit Info button.

## Redeem an Access Code

|                                           | Account information   Confirmation               |
|-------------------------------------------|--------------------------------------------------|
| You are enrolling                         | j in JBTest Prep: EMT-Basic Success              |
| Account log-on succ                       | essful. Please confirm your personal information |
| E-mail address<br>First Name<br>Last Name | Bo<br>Smith                                      |
| Address                                   |                                                  |
| Address Line One<br>Address Line Two      | 40 Tall Pine Drive                               |
| City                                      | Sudbury                                          |
| State<br>Zip or Bostal Code               | Massachusetts                                    |
| Country                                   |                                                  |
| Telephone Number                          | Verify your infomation is                        |
| Fax Number                                |                                                  |
|                                           |                                                  |

- 7) Once you have submitted your account information you will be taken to the Account Confirmation page. At this point your 10-digit access code has been redeemed and the course has been placed in your account.
- 8) To access your account, either click on the "Click here to sign into your account" or the "My Account" link. Clicking on the "Click here to sign into your account" or the "My Account" link will bring you to the My Account log on page.

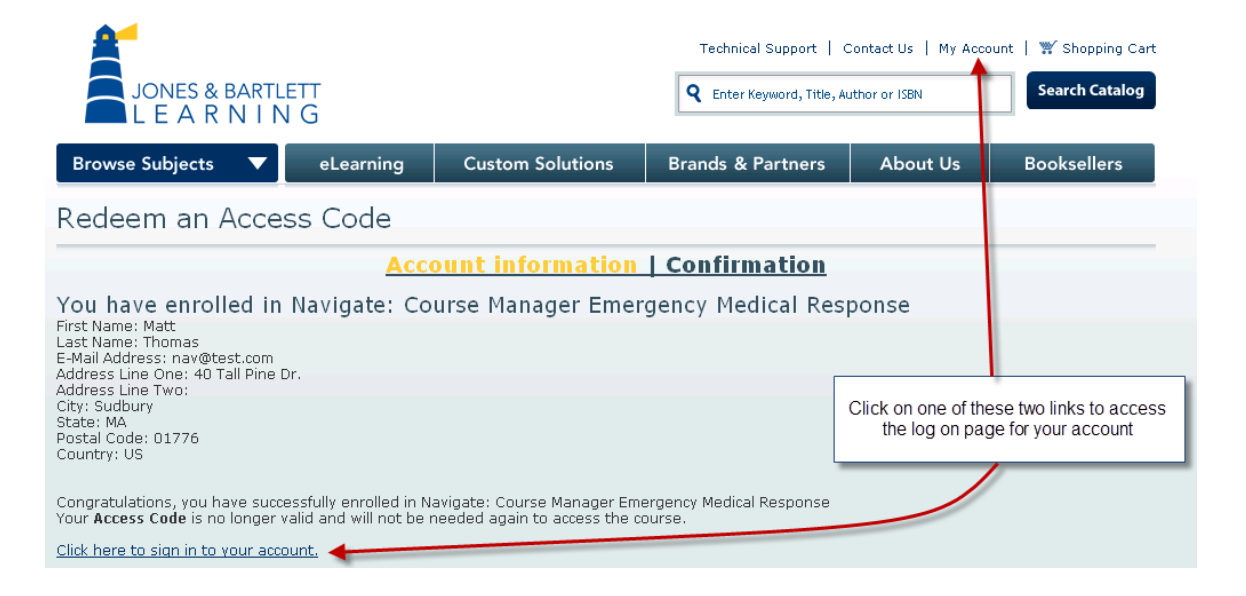

 Use the Username and Password associated with your JBLeaning account to log on and access your My Account page.

|   | Browse Subjects 🛛 🔻 | eL | .earning | Custor                                 | n Solutions                          | Brands & Partners | About Us | Booksellers |
|---|---------------------|----|----------|----------------------------------------|--------------------------------------|-------------------|----------|-------------|
| Ν | ly Account          |    |          |                                        |                                      |                   |          |             |
|   | Enter your Username | 2  |          |                                        | Returning Us                         | ers               |          |             |
|   | click Submit        |    | Returnin | g Users logi<br>Username:<br>Password: | n here to take ad<br>testing@jbl.com |                   |          |             |
|   |                     |    |          | Forget                                 | Submit                               | or password?      |          |             |

10) Once you are logged on you will be taken to your "My Account page". Your course will be listed in blue under the Courses section. Click on the "Navigate Course" link.

| JONES & E                  | BARTLETT<br>N I N G            |                   | Technical Support   Contact Us   My Account   * Shopping Call   Q Enter Keyword, Title, Author or ISBN Search Catalog |             |            |          |                |
|----------------------------|--------------------------------|-------------------|----------------------------------------------------------------------------------------------------|-------------|------------|----------|----------------|
| Browse Subjects            | eLearni                        | ng Custo          | m Solutions                                                                                                    | Brands & Pa | artners    | About Us | Booksellers    |
| Welcome Matt Thomas (You a | are currently logged in as a S | Student) Log out? |                                                                                                    |             |            |          |                |
| Account Settings Ad        | dress Book Courses             |                   |                                                                                                    |             |            |          |                |
| Home >                     |                                |                   |                                                                                                    |             |            |          |                |
| Courses                    |                                |                   |                                                                                                    |             |            |          |                |
| Launch Course              | Completion Status              | Grade             | Certificate                                                                                                    | CE Credits  | Date Expir | res Cour | se Coordinator |
| Navigate Course            |                                | -                 |                                                                                                    |             |            |          |                |

11) Once you have clicked on the "Navigate Course" link, the "Enter a course code for Navigate" link will appear. Click on the "Enter a course code for Navigate" link.

|                                                |                                                  |                                 | Technical Support              | ount   🎬 Shopping Cart |                                         |
|------------------------------------------------|--------------------------------------------------|---------------------------------|--------------------------------|------------------------|-----------------------------------------|
| JONES &                                        | & bartlett<br>R N I N G                          |                                 | <b>Q</b> Enter Keyword, Title, | Search Catalog         |                                         |
| Browse Subject                                 | s 🔻 eLearning                                    | Custom Solutions                | Brands & Partners              | About Us               | Booksellers                             |
| Welcome Matt Thomas (Y                         | ou are currently logged in as a Student)         | ) Log out?                      | ·                              |                        |                                         |
| Account Settings                               | Address Book Courses                             |                                 |                                |                        |                                         |
| iome >                                         |                                                  |                                 |                                |                        |                                         |
| My Account                                     | t                                                |                                 | /                              |                        |                                         |
| Courses                                        |                                                  |                                 |                                |                        |                                         |
| Launch Course                                  | Completion Status                                | Grade Certificate               | CE Credits Date E              | xpires Cours           | e Coordinator                           |
| Navigate Course                                |                                                  |                                 |                                |                        |                                         |
| Enter a course code f                          | or Navigate: Course Manager Em                   | ergency Medical Response, Expir | res on 01/06/2012              |                        |                                         |
| Continue to http://na<br>nical Support I Conta | vigate.jblearning.com/<br>act Us   Privacv/Legal |                                 |                                | Jone<br>40 T           | s & Bartlett Learning<br>all Pine Drive |

12) The "Enter Your Course Code" pop up will appear. Enter your alpha-numeric course code found on the JB Course Learning Access Sheet that you received when you registered for this course, then click OK.

| JONES & BARTLETT<br>L E A R N I N G                                 |                                |                            | Technical Support   C | iontact Us   My / | Account   💥 Shopping Cart                                                                                  |
|---------------------------------------------------------------------|--------------------------------|----------------------------|-----------------------|-------------------|----------------------------------------------------------------------------------------------------|
| Browse Subjects 🔻 🔻                                                 | eLearning                      | Custom Solutions           | Brands & Partners     | About Us          | Booksellers                                                                                                |
| Welcome Matt Thomas (You are curre                                  | ntly logged in as a Student) L | .oq out?                   |                       |                   |                                                                                                    |
| Account Settings Address E                                          | ook Courses                    |                            |                       |                   |                                                                                                    |
| Home ><br>My Account                                                |                                |                            |                       |                   |                                                                                                    |
| Courses                                                             | Enter Your Cou                 | rse Code                   |                       | ×                 |                                                                                                    |
| Launch Course Com<br>Navigate Course                                | Enter your co                  | urse code provided by your | instructor below.     | Co                | urse Coordinator                                                                                           |
| :hnical Support   Contact Us   P<br>irning   Custom Solutions   Bra | Course Code:                   |                            | ОК                    | ancel]            | Jones & Bartlett Learning<br>40 Tall Pine Drive<br>Sudbury, MA 01776<br>800-832-0034<br>nfo@iblearning.com |

13) If you have entered a valid course code you will be informed that you have successfully signed up for your EMT course. Click on launch course to access your course.

|                          |                    |                                         | Technical Support   Contact Us   My Account   💥 Shopping Car<br>R Enter Keyword, Title, Author or ISBN                                                         |                                                      |      |                                                                      |                                    |
|--------------------------|--------------------|-----------------------------------------|----------------------------------------------------------------------------------------------------|------------------------------------------------------|------|----------------------------------------------------------------------|------------------------------------|
| Browse Subjects          |                    | eLearning                               | Custom Solutions                                                                                                    | Brands & Partners                                    | Abou | t Us                                                                 | Booksellers                        |
| Welcome Matt Thomas (You | are currently logg | ed in as a Student) L                   | .og out?                                                                                                    |                                                      |      |                                                                      |                                    |
| Account Settings Ac      | ddress Book        | Courses                                 |                                                                                                    |                                                      |      |                                                                      |                                    |
| Home ><br>My Account     |                    |                                         |                                                                                                    |                                                      |      |                                                                      |                                    |
| Courses                  |                    |                                         |                                                                                                    |                                                      |      |                                                                      |                                    |
| 5041000                  |                    | You Have E                              | ntered A Valid Course Coo                                                                                                    | le                                                   | ×    |                                                                      |                                    |
| Launch Course            | Completio          |                                         |                                                                                                    |                                                      |      | Course                                                               | Coordinator                        |
| Navigate Course          |                    | You have su<br>Emergency                | ccessfully signed up for Na<br>Medical Response                                                                                                    | vigate: Course Manager<br>. Your instructor for this |      |                                                                      |                                    |
| hnical Support   Contact | Us   Privacy       | course is<br>Course butt<br>Enter New C | course is . If this info is correct, click the Launch<br>Course button below to continue. If this info is incorrect, click the<br>Enter New Code button below. |                                                      |      | Jones & Bartlett Learning<br>40 Tall Pine Drive<br>Sudbury, MA 01776 |                                    |
| rning   Custom Solutions | brands &           |                                         | Launch Course Enter Different Code Cancel                                                                                                    |                                                      |      |                                                                      | sz-uus4<br>l <u>iblearning.com</u> |

14) Clicking on Launch Course will take you to the Navigate Portal which will contain a link that will take you to your classroom.

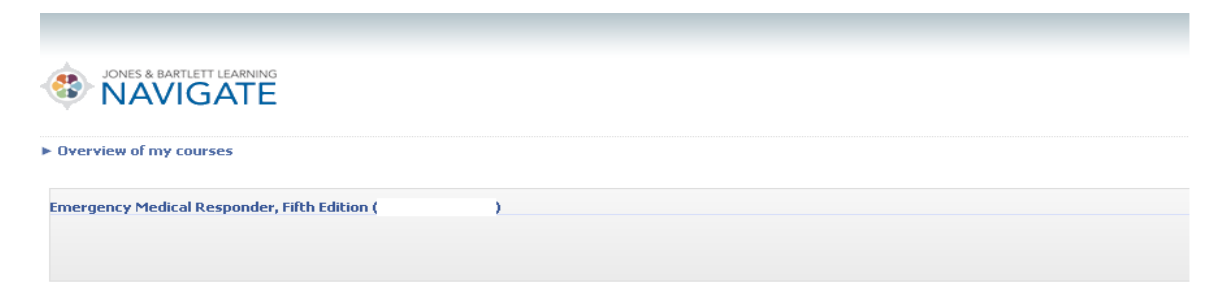